# HƯỚNG DẪN TẠO BỘ LỌC EMAIL CHO GMAIL

# Bước 1:

- Đăng nhập vào gmail bằng trình duyệt web (không sử dụng app được).
- Bấm vào "Danh sách mở rộng" bên tay trái.

| 😑 M Gmail                                               | <b>Q</b> Tìm kiếm trong thư |
|---------------------------------------------------------|-----------------------------|
| Soạn thư                                                | □ - C :                     |
| · · · ·                                                 | 🗌 🙀 Lan Anh Mai Ngọc (L.    |
| 🔲 Hộp thư đến 335                                       | 🗌 ☆ Lan Anh Mai Ngọc (L.    |
| ★ Có gắn dấu sao                                        |                             |
| 🕓 Đã tạm ẩn                                             | 🔲 ☆ Lan Anh Mai Ngọc (L.    |
| ► Đã gửi                                                | 🔲 ☆ Linh Ngọc (Lớp học)     |
| <ul> <li>Thư nháp</li> <li>Danh sách mở rộng</li> </ul> | 🗌 ☆ thuy nguyen (Lớp họ.    |
|                                                         | 🗌 ☆ Phuoc Nguyen (Lớp h.    |
| 🍓 Thanh Đa 🔹 🚽 🕂                                        | 🗌 ☆ thuy nguyen (Lớp họ.    |

# Bước 2:

- Trượt xuống cuối danh sách.
- Bấm vào "Tạo nhãn mới".

| $\sim$ | <ul> <li>Tất cả thư</li> <li>Thư rác</li> <li>Thùng rác</li> <li>Danh mục</li> </ul> |   | thuy nguyen (Lớp họ. |
|--------|--------------------------------------------------------------------------------------|---|----------------------|
| 0      |                                                                                      |   | Phuoc Nguyen (Lớp h. |
| Î      |                                                                                      |   | thuy nguyen (Lớp họ. |
|        |                                                                                      |   | <br>                 |
| \$     | 🗱 🛛 Quản lý nhãn 🌙                                                                   |   | Huyền Ngọc (Lớp học) |
| +      | Tạo nhãn mới 🚩                                                                       |   | thuy nguyen (Lớp họ. |
| ۲      | Thanh Đa 👻                                                                           | + | thuy nguyen (Lớp họ. |
|        |                                                                                      |   | <br>                 |

#### **Bước 3:**

- Nhập tên cho nhãn mới là Google Classroom (nhập tuỳ ý).
- Bấm nút "Tạo".

| von /l ớn h Dhuọc Nguyan đã thâm nhân vát riêng tự về | "Chiốc thi | ···'ền |
|-------------------------------------------------------|------------|--------|
| Nhãn mới                                              | ×          | y n    |
| Hãy nhập tên cho nhãn mới:                            |            | 9 ti   |
| Google Classroom                                      |            |        |
| 🔲 Nhãn xếp lồng trong:                                |            | yer    |
|                                                       | •          | yer    |
| Hủy                                                   | Tạo        | yer    |
|                                                       |            | IT.    |

#### **Bước 4:** - B

Bấm vào "Quản lý nhãn". Thư rác A Phuoc Nguyen (Lớp h. Thùng rác Ξ thuy nguyen (Lớp họ. Danh mục Huyền Ngọc (Lớp học) 23 Quản lý nhãn Ċ thuy nguyen (Lớp họ. 23 + Tạo nhãn mới Thanh Đa ☆ thuy nguyen (Lớp họ. +

## **Bước 5:**

- Bấm vào "Bộ lọc và địa chỉ bị chặn".
- Bấm vào "Tạo bộ lọc mới".

# Cài đặt

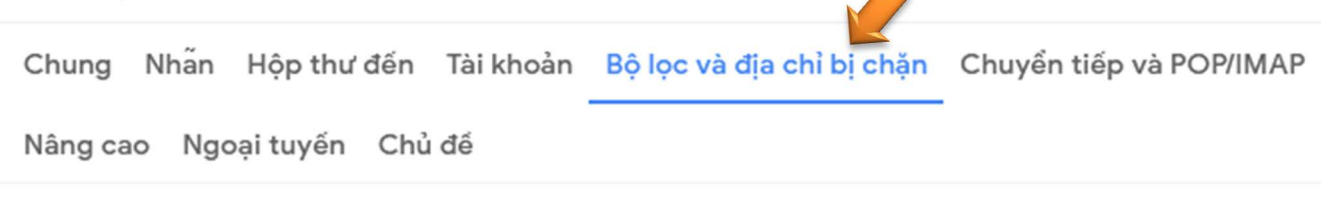

Các bộ lọc sau đây được áp dụng cho tất cả thư đến:

Chọn: Tất cả, Bỏ chọn tất cả Xuất Xóa

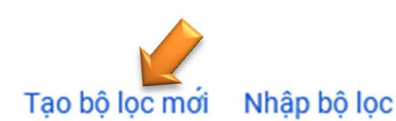

# Bước 6:

- Trong ô "Từ" nhập vào classroom.google.com
- Bấm nút "Tạo bộ lọc".

| Từ         | classroom.google.con | n                              |                     |
|------------|----------------------|--------------------------------|---------------------|
| Τới        |                      |                                |                     |
| Chủ đề     |                      |                                |                     |
| Có các từ  |                      |                                |                     |
| Không có   |                      |                                |                     |
| Kích thước | lớn hơn              | •                              | MB 👻                |
| 🗌 Chứa tệp | đính kèm 🔲 Không     | bao gồm cuộc trò chuyện bằng t | tin nhắn            |
|            |                      |                                | Tạo bộ lọc Tìm kiếm |
|            | ···ə:- \ r ···:-/    |                                |                     |

## **Bước 7:**

- Nhấp chọn "Bỏ qua hộp thư đến", "Áp dụng nhãn" (chọn Google Classroom),
   "Đồng thời áp dụng bộ lọc cho các thư phù hợp".
- Bấm nút "Tạo bộ lọc". Các email từ Google Classroom sẽ được xử lý.

| i. |              |                                                          |    |
|----|--------------|----------------------------------------------------------|----|
|    | $\checkmark$ | Bỏ qua Hộp thư đến (Lưu trữ thư)                         | Σĭ |
| 1  |              | Đánh dấu là đã đọc                                       | ha |
|    |              | Gắn dấu sao                                              | n  |
|    | $\checkmark$ | Áp dụng nhẫn: Google Classroom 👻                         | ù  |
|    |              | Chuyển tiếp đến: Chọn địa chỉ 🝷 thêm địa chỉ chuyển tiếp | V  |
|    |              | Xóa cuộc trò chuyện                                      | ,  |
|    |              | Không bao giờ gửi thư này tới Thư rác                    | er |
|    |              | Luôn đánh dấu là quan trọng                              | у  |
|    |              | Không bao giờ đánh dấu là quan trọng                     | •  |
| -  |              | Phân loại là: Chọn danh mục 🝷                            | y  |
|    |              | Đồng thời áp dụng bộ lọc cho các thư phủ hợp.            | y  |
|    | 0            |                                                          | y  |
|    | <b>U</b>     | Tim hiêu thêm Tạo bộ lọc                                 | -  |